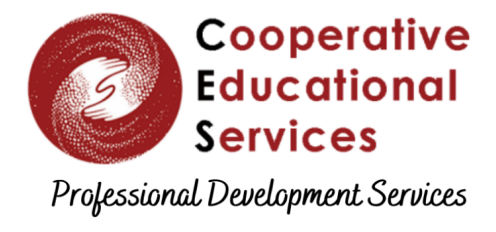

cestrumbull.org/pds

## **Accessing Canvas Courses (through Protraxx)**

☆ Now that you have registered for a session that is being hosted through Canvas, you'll need to follow the steps below to access Canvas (every time).

- 1. Go to the CES Protraxx catalogue.
- 2. Click Log Me In at the top of the Public Catalog

| Course Offerings 🗸 | User Information 🗸 | Help 🗸 |   | _                                               |
|--------------------|--------------------|--------|---|-------------------------------------------------|
|                    |                    |        | • | Cooperative Educational Services Public Catalog |
| Course Search      |                    |        |   |                                                 |

- 3. Log into your Protraxx account (Click here for help).
- 4. Click **My Enrollments** at the top of the Public Catalog, and choose **My Online Courses**

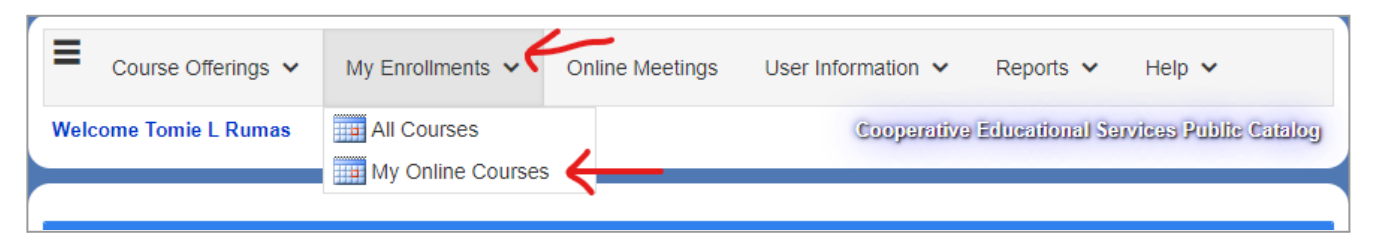

5. Then, click the title of the training you wish to enter.

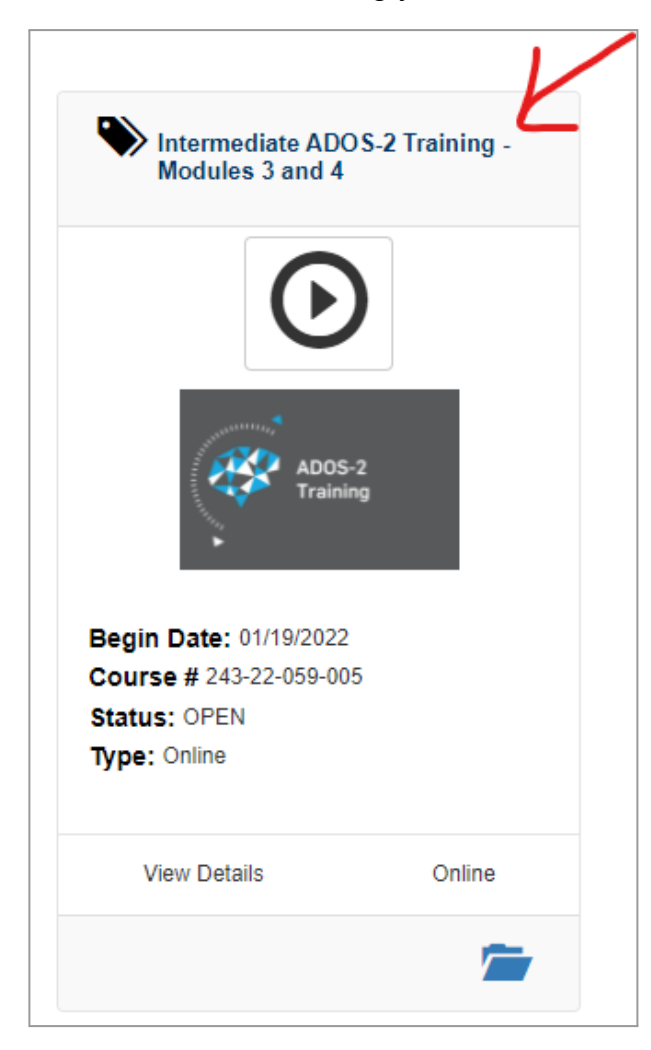

6. Click Launch Course at the top of the page.

| Course Offerings V                                | My Enrollments 🗸 | Online Meetings | User Information 🗸 | Reports 🗸      | Help 🗸                |  |  |  |
|---------------------------------------------------|------------------|-----------------|--------------------|----------------|-----------------------|--|--|--|
| Welcome Tomie L Rumas                             |                  |                 | Cooperative        | Educational Se | rvices Public Catalog |  |  |  |
| LAUNCH COURSE<br>Progress<br>Hours Completed: 0/0 |                  |                 |                    |                |                       |  |  |  |